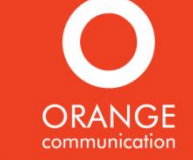

## <sup>창원대학교 창업동아리</sup> 홈페이지 매뉴얼(학생용)

[2019-07]

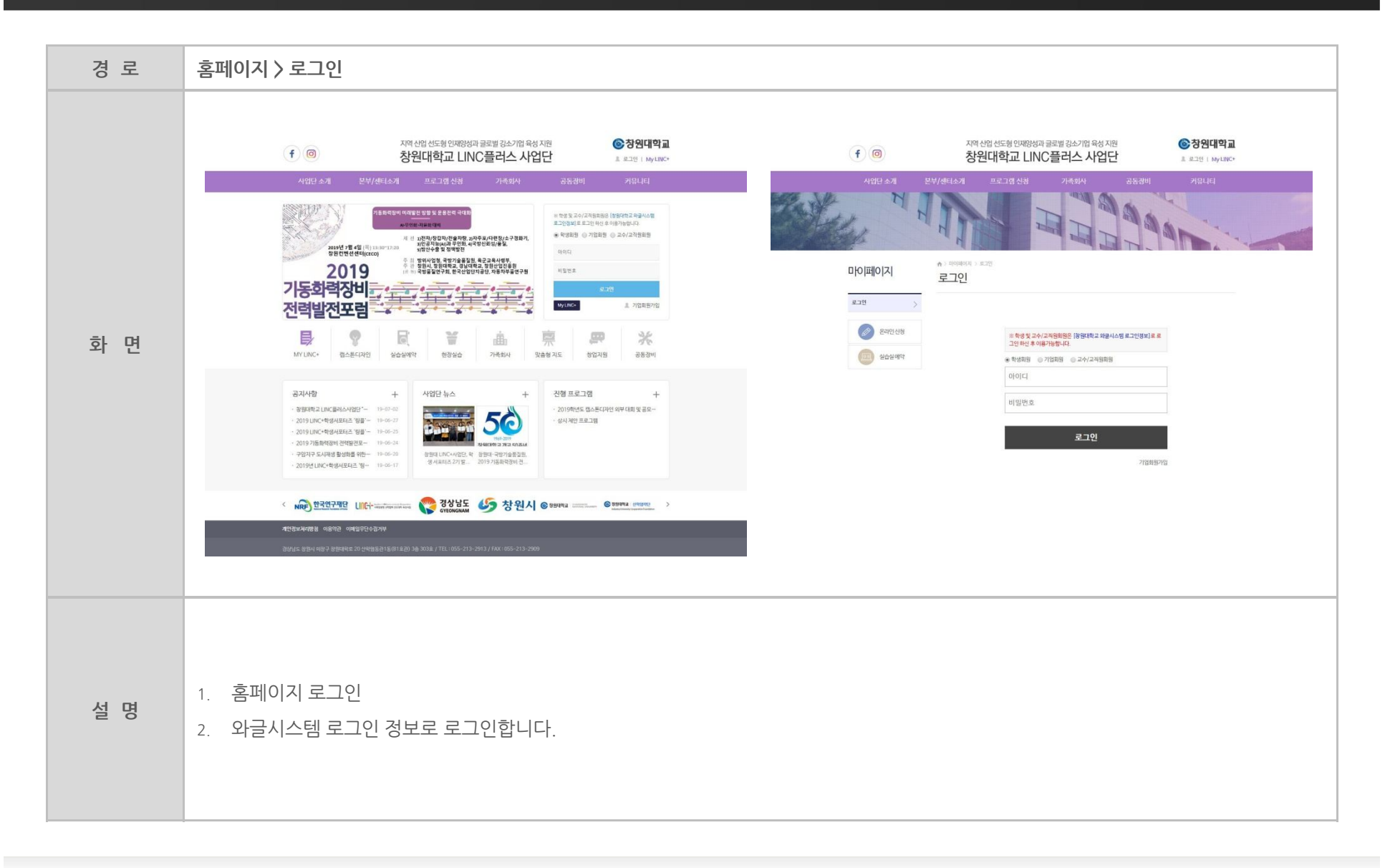

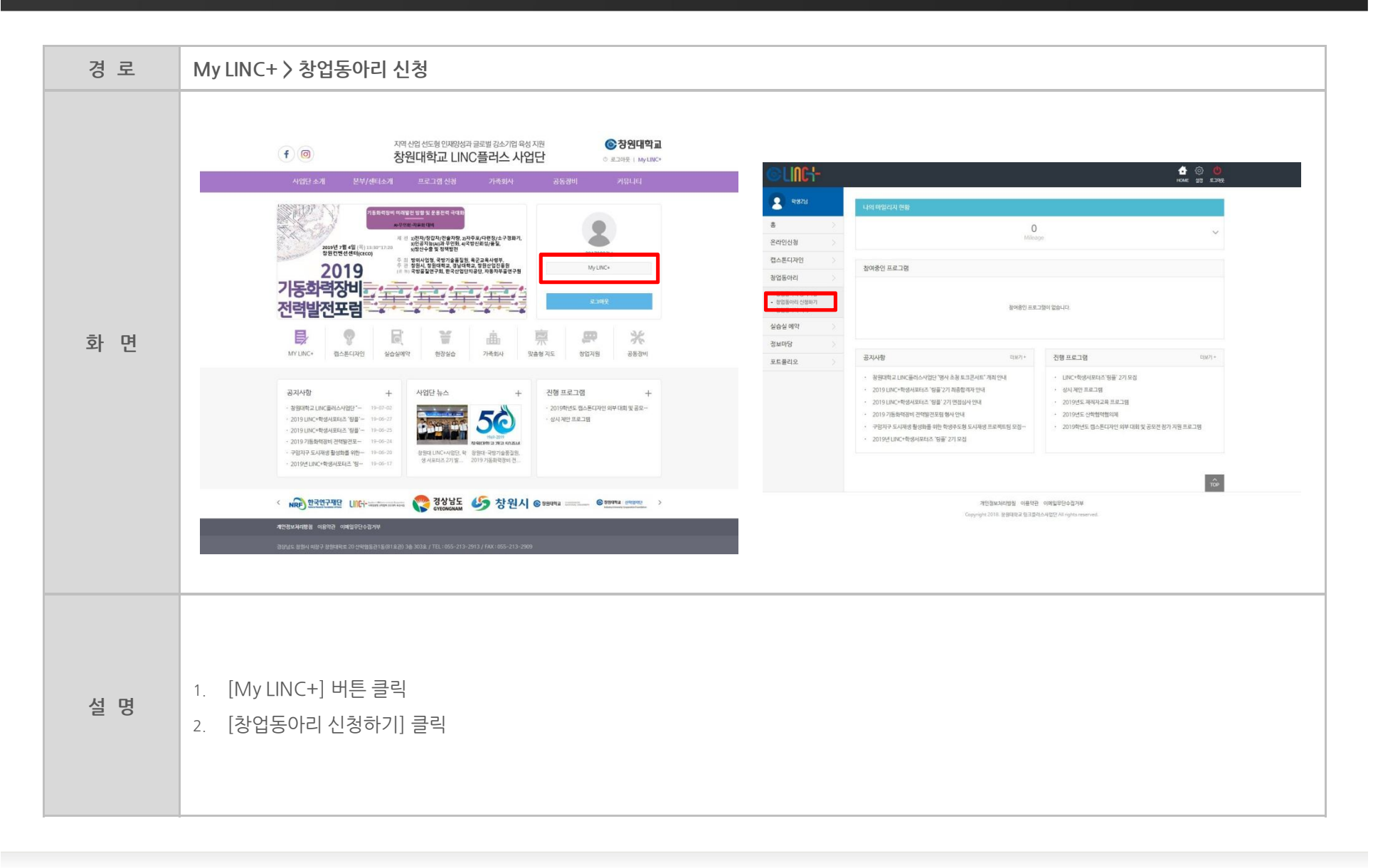

| 경 로 | My LINC+ > 창업동아리 신청                                                                                                    |                                                                                                    |  |
|-----|----------------------------------------------------------------------------------------------------|----------------------------------------------------------------------------------------------------|--|
| 화 면 | <complex-block><complex-block><complex-block><complex-block><complex-block><complex-block><complex-block><complex-block><complex-block><complex-block><form><form><form></form></form></form></complex-block></complex-block></complex-block></complex-block></complex-block></complex-block></complex-block></complex-block></complex-block></complex-block> | Control Control Contro Control Control Control Control Control Control Control Control C |  |
| 설 명 | <ol> <li>접수중인 창업동아리 [접수신청] 버튼 또는 제목 클릭</li> <li>창업동아리 내용 확인 후 하단에 [접수신청] 클릭</li> </ol>                                                                                                    |                                                                                                    |  |

#### 

#### <sup>창원대학교 창업동아리 홈페이지 매뉴얼(학생용)</sup> 창업동아리관리

| 경 로 | My LINC+ > 창업동아리 신청                                                                                                    |                                                                                                    |
|-----|----------------------------------------------------------------------------------------------------|----------------------------------------------------------------------------------------------------|
| 화 면 |                                                                                                    | Image: Section of the section of the section of t |
| 설 명 | <ol> <li>신청정보와 하단에 활동계획서 양식을 다운로드 받아 주</li> <li>팀원이 존재할 경우 [회원추가] 부분에 팀원의 학번을 목</li> <li>추가하려는 팀원은 최소 1번 이상 로그인한 후 에 팀원</li> <li>반려가 될 경우 [수정] 버튼을 눌러 반려사유를 확인한</li> </ol> | 학성한 후 업로드 하여 신청을 완료합니다.<br>넣어 추가합니다.<br>추가가 가능합니다.<br>후 재신청 하거나 취소합니다.                                                                                                    |

| 경 로 | 홈페이지 > 로그인                       |                                                        |                                      |                                                                                    |                                                                                                    |
|-----|----------------------------------|--------------------------------------------------------|--------------------------------------|------------------------------------------------------------------------------------|----------------------------------------------------------------------------------------------------|
| 화 면 |                                  | 고한도 가지 않는 것이 있는 것이 있는 것이 있다.         기억에       지역 프로그램 | C 2014年92<br>A 2018 Hydroc<br>2014年1 | <section-header>AUDICATION AND AND AND AND AND AND AND AND AND AN</section-header> | Construction   Construction   Construction |
| 설 명 | 1. 팀원이 추가된 경<br>2. [My LINC+] 버튼 | 우 추가된 팀원 또한 로그인합<br>- 클릭                               | 니다.                                  |                                                                                    |                                                                                                    |

#### <sup>창원대학교 창업동아리 홈페이지 매뉴얼(학생용)</sup> 창업동아리관리

| 경 로 | My LINC+ > 창업동아리 회원요청동의                                                                                                    |  |
|-----|----------------------------------------------------------------------------------------------------|--|
| 화 면 | <complex-block>         Image: Series of the series of the serie</complex-block> |  |
| 설 명 | 1. [창업동아리 회원요청] 클릭<br>2. 요청내용 확인 후 [요청동의하기] 클릭                                                                                                    |  |

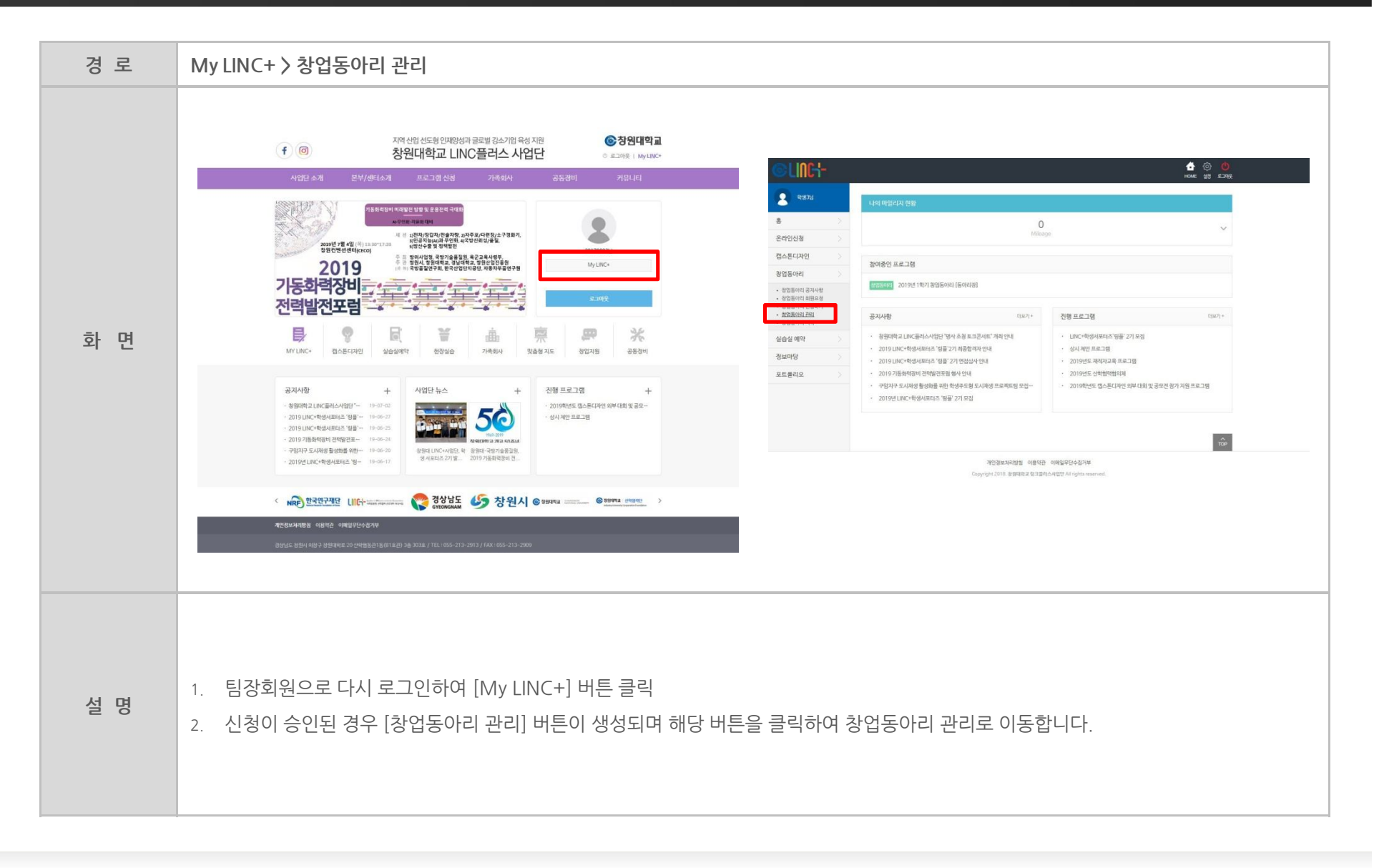

#### 

#### <sup>창원대학교 창업동아리 홈페이지 매뉴얼(학생용)</sup> 창업동아리관리

| 경 로 | My LINC+ > 창업동아리 관리                                                                                                    |                                                                                                    |                                                                              |
|-----|----------------------------------------------------------------------------------------------------|----------------------------------------------------------------------------------------------------|------------------------------------------------------------------------------|
| 화 면 | Image: Sector Sector Secto | 응 LINC:         응 Catholic         응 Catholic         Catholic         Catholic      C | Sector 201         Sector 201           ************************************ |
| 설 명 | <ol> <li>자신이 속한 창업동아리 리스트에서 관리하고자 하는 창업동이</li> <li>[동아리관리] - [동아리지원신청서] 에서 팀 기본정보 및 신청한</li> </ol>                                                                                                    | ⊦리의 [보기] 버ቶ<br>한 계획서내용 확                                                                                                    | 튼을 클릭하여 상세내역으로 이동합니다.<br>확인이 가능합니다.                                          |

| 경 로 | My LINC+ > 창업동아리 관리                                                                                                    |                                                                                                    |
|-----|----------------------------------------------------------------------------------------------------|----------------------------------------------------------------------------------------------------|
| 화 면 | <image/> <image/> | Image: Section of the section of the section of t |
| 설 명 | 1. [동아리관리] - [팀원관리] - [참여정보] 에서 팀원 리스트 및 정보<br>2. [동아리관리] - [팀원관리] - [팀원변경신청] 을 통해 새로운 팀원                                                                                                    | 확인이 가능합니다.<br>추가 및 팀장을 변경하거나 팀원을 탈퇴가 가능합니다. (팀장만 가능)                                                                                                    |

| 경 로 | My LINC+ > 창업동아리 관리                                                                                         |                                                                                                    |                                                                                                    |                                                                                                    |                                           |                                              |                |                                                                                                    |  |
|-----|----------------------------------------------------------------------------------------------------|----------------------------------------------------------------------------------------------------|----------------------------------------------------------------------------------------------------|----------------------------------------------------------------------------------------------------|-------------------------------------------|----------------------------------------------|----------------|----------------------------------------------------------------------------------------------------|--|
| 화 면 | <complex-block>  Image: Control of the series</complex-block>                                               | 응답이었는           응           응           응           성업 연기           여신 신청           가           여신 신청           가           영업 전기           가           양 전 전기           가           양 전 전기           가           양 전 전기           가           양 전 전기           가           양 전 전기           가           양 전 전기           가           양 전 전기           가           가 | 강업동이는 관문         * 강정하여 2 상업과         844284         844284         * 353884/3534844         * 353884/3534844         * 353884/3534844         * 353884         * 353884         * 353884         * 353884         * 35384         * 35384         * 35384         * 35384         * 35384         * 35384         * 35384         * 35384         * 35384         * 35384         * 35384         * 35384         * 35384         * 35384         * 35384         * 35384         * 35384         * 35384         * 35384         * 35384         * 35384         * 35384         * 35384         * 35384         * 35384         * 35384         * 35384         * 35384         * 35384         * 35384         * 35384         * 35384         * 35384         * 35384         * 35384         * 35384         * 353 | 기<br>)이 ()에<br>적 2 · 가용3(10) 년<br>· 가용3(10) 년<br>· | 内にないていていていていていていていていていていていていていていていていていていて | 被称 4 3 4 3 4 3 4 3 4 3 4 3 4 5 4 5 4 5 5 5 5 | A2A<br>A2A<br> | 279<br>1.200,000<br>2.000<br>2.000<br>2.000,000<br>1.00,000<br>1.00,000<br>2.000,000<br>2.000,0000,000<br>2.0000,0000,000<br>2.000,000,000,000<br>2.000,000,0000,0000 |  |
| 설 명 | <ol> <li>[동아리관리] - [아이템명변경] 을 통해 아이템명 변경신청이 가능합</li> <li>[지원금관리] - [지원금현황/지원금사용내역] 을 통해 각 항목별 신경</li> </ol> | ·니다. (팀징<br>청내역과 사                                                                                                    | 상만 가능)<br>·용내역 확                                                                                                    | 인이 7                                                                                                    | ·능합니더                                     | 4.                                           |                |                                                                                                    |  |

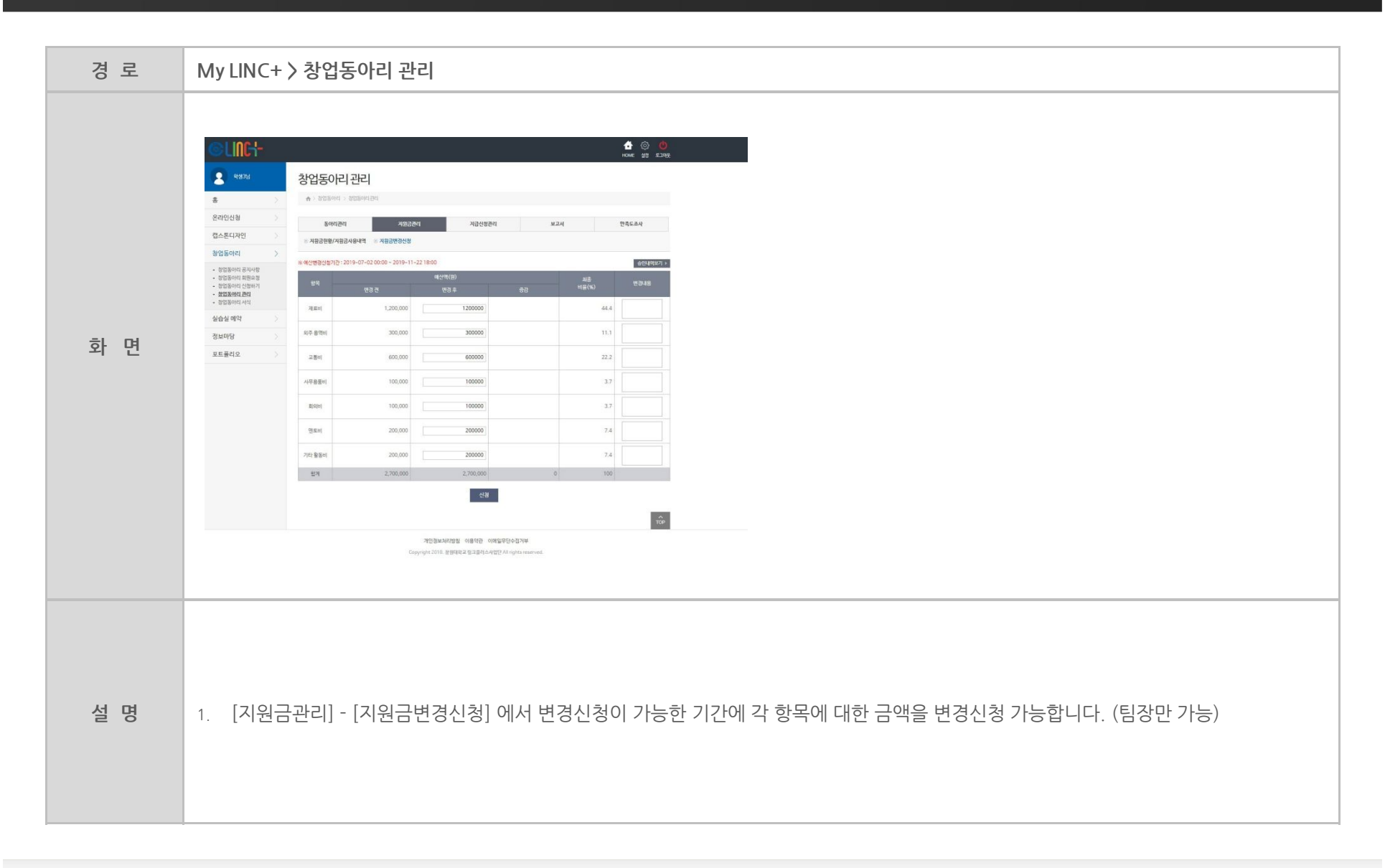

| 경 로 | My LINC+ > 창업동아리 관리                                                                                                    |                                                                                                    |              |
|-----|----------------------------------------------------------------------------------------------------|----------------------------------------------------------------------------------------------------|--------------|
| 화 면 | <image/> <complex-block><complex-block><form><form><form><form><form><form><form><form><form><form><form></form></form></form></form></form></form></form></form></form></form></form></complex-block></complex-block> | 응답       1         응       2         응       2         응       2         응       2         응답       2         응답       2         응답       2         응답       2         응답       2         응답       2         응답       2         양답       2         양답       3         양답       3         양답       3         양답       3         양답       3         양답       3< |              |
| 설 명 | <ol> <li>[지급신청관리] 에서 각 항목별 [신청하기] 버튼을 통해 지원금</li> <li>첨부파일은 업로드가 [완료] 될 때까지 기다렸다가 신청을 완료</li> </ol>                                                                                                    | 금 신청이 가능합<br>료합니다.                                                                                                    | 니다. (팀장만 가능) |

| 경 로 | My LINC+ > 창업동아리 관리                                                                                                    |                                                                                                    |                                                                                                    |                                                                                                    |                                                                     |                            |                                                               |
|-----|----------------------------------------------------------------------------------------------------|----------------------------------------------------------------------------------------------------|----------------------------------------------------------------------------------------------------|----------------------------------------------------------------------------------------------------|---------------------------------------------------------------------|----------------------------|---------------------------------------------------------------|
| 화 면 | Normal and the structure of the structure of the structure | 응       92.933         응       1         응       1         영소(1)       1         영소(1)       1         1005041       1         1005041       1         1005041       1         1005041       1         1005041       1         1005041       1         1005041       1         1005041       1         1005041       1         1005041       1         1005041       1         1005041       1         1005041       1         1005041       1         1005041       1         1005041       1         1005041       1         1005041       1         1005041       1         1005041       1         1005041       1         1005041       1         1005041       1         1005041       1         1005041       1         1005041       1         1005041       1         1005041       1         1005041       1         1005041       1< | 강업동이너 관련       * > 5058년 3 0597       * > 5058년 3 0597       * < 8788년 8 789년       · · · · · · · · · · · · · · · · · · · | 1         1000 201           1         1000 201           1         1000 201           1         1000 201           2         1000 201           1         1000 201           2         1000 201           2         1000 201           2         1000 201           2         1000 201           2         1000 201           2         1000 201           2         1000 201           2         1000 201           2         1000 201           2         1000 201           2         1000 201           2         1000 201           2         1000 201           2         1000 201           2         1000 201           3         1000 201           4         1000 201 | · 제공선성관리<br>· 전도비 · 기대 활동계<br>· · · · · · · · · · · · · · · · · · · | 624<br>571<br>2000<br>3000 | 278       2000         728       2000         1000       1000 |
| 설 명 | 1. 신청한 금액이 [반려] 될 경우 [보기] 버튼을 클릭하여 반려사유                                                                                                    | 를 확인한 후 ㅎ                                                                                                    | 하단에 [재신                                                                                                    | [청] 버튼을                                                                                                    | 통해 재신                                                               | 신청 합니                      | 다.                                                            |

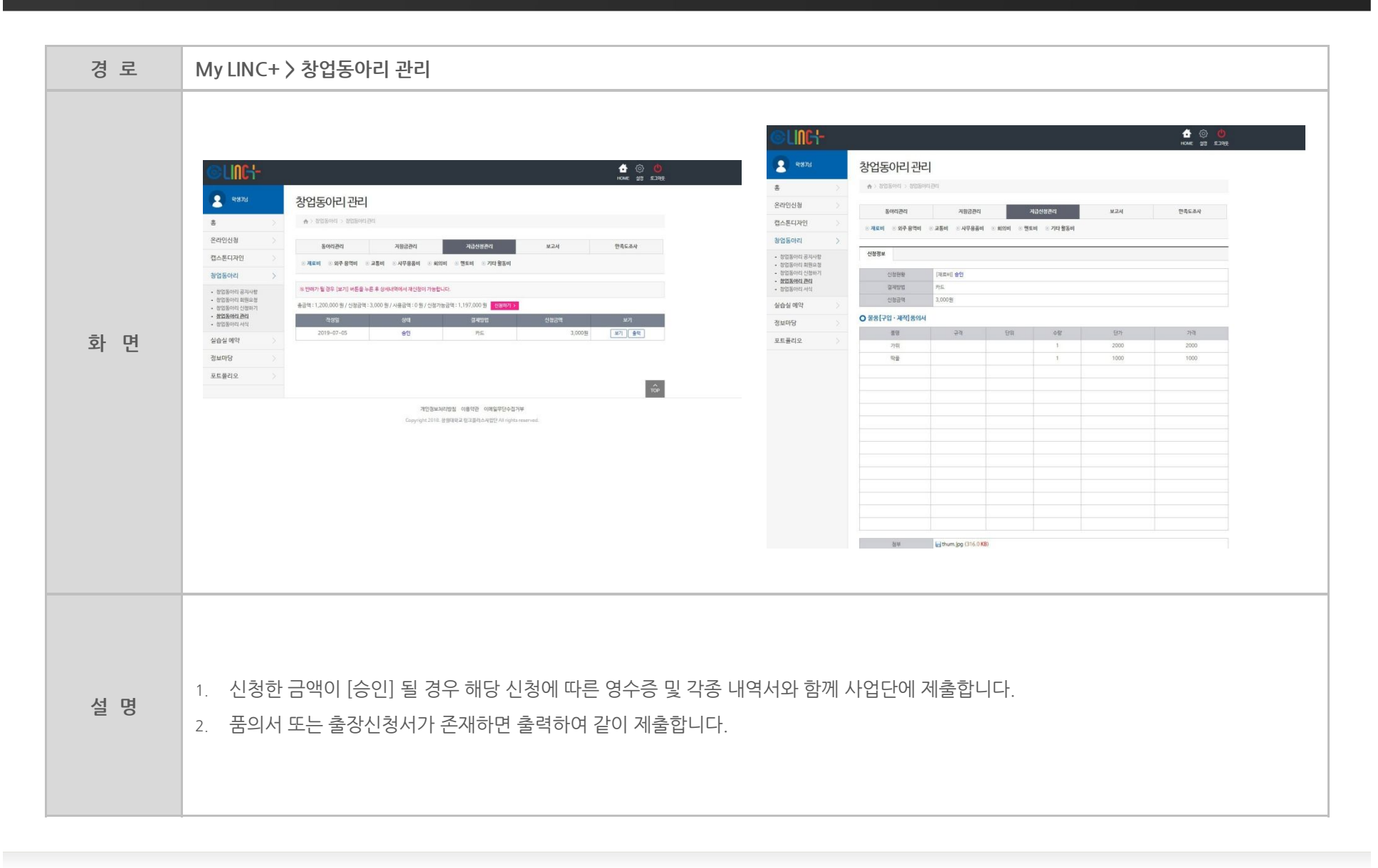

#### 

| 경 로 | My LINC+ > 창업동아리 관리                                                                                                    |                                                                                                    |                                                                                                    |
|-----|----------------------------------------------------------------------------------------------------|----------------------------------------------------------------------------------------------------|----------------------------------------------------------------------------------------------------|
| 화 면 | Normality       Security       Image: Security       Image: Secur | 응답 ()         ()         ()         ()         ()         ()         ()         ()         ()         ()         ()         ()         ()         ()         ()         ()         ()         ()         ()         ()         ()         ()         ()         ()         ()         ()         ()         ()         ()         ()         ()         ()         ()         ()         ()         ()         ()         ()         ()         ()         ()         ()         ()         ()         ()         ()         ()         ()         ()         ()         ()         ()         ()         ()         ()         ()         ()         ()         ()         ()         ()         ()         ()         ()         ()         ()         ()         ()         ()         ()         ()         ()         ()         ()         ()         ()         ()         ()         ()         ()         ()         ()         ()         ()         ()         ()         ()         ()         ()         ()         ()         ()         ()         ()         ()         ()         ()         ()         ()         ()         () <th< th=""><th>Image: Constraint of the second of the second of the se</th></th<> | Image: Constraint of the second of the second of the se |
| 설 명 | <ol> <li>[보고서] 에서 중간보고서 및 결과보고서 양식을 다운받아 작성</li> <li>결과보고서의 경우 모든팀원이 만족도조사 참여 후 작성가능합</li> <li>상시 업로드가 가능합니다.</li> </ol>                                                                                                    | ) 후 업로드합니<br>·니다.                                                                                                    | 다. (팀장만 가능)                                                                                                    |

| 경 로 | My LINC+ > 창업동아리 관리                                                                                                |
|-----|----------------------------------------------------------------------------------------------------|
| 화 면 |                                                                                                    |
| 설 명 | <ol> <li>[만족도조사] 에서 해당 창업동아리에 대한 만족도조사가 가능합니다. (팀장 및 팀원 모두 가능)</li> <li>만족도조사를 완료한 후에는 수정 및 삭제가 불가능합니다.</li> </ol> |

# WIN & WIN

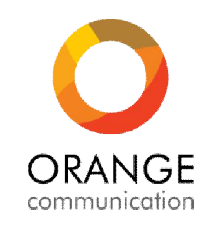